# **TOSHIBA** Leading Innovation >>>

本書をよくお読みのうえ、大切に保管してください。

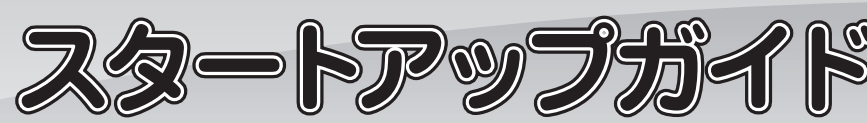

本書では、パソコンを購入してから、電源を入れてWindows セットアップを実行し、 詳細マニュアルを起動するまでの流れを説明します。

本書のほかに、『安心してお使いいただくために』および『パソコンで見るマニュアル』を、 使用する前に必ずお読みください。『パソコンで見るマニュアル』には、本製品の使用 方法およびご使用にあたっての注意事項が記載されています。『パソコンで見るマニュア ル』の使用方法は本書裏面に記載しましたので、参照してください。

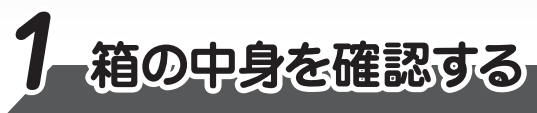

付属品がすべてそろっているか、確認してください。付属品の内容については、付属の冊子 『dynabook \*\*\*\*(ご購入の機種名) シリーズをお使いのかたへ』を参照してください。

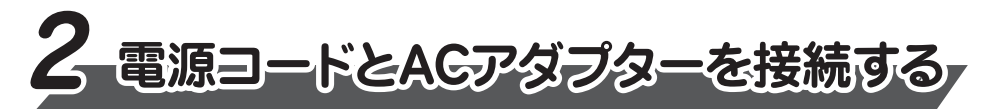

電源コードとACアダプターを接続してから、パソコン本体の電源を入れてください。 次の図の日から順番に行ってください。

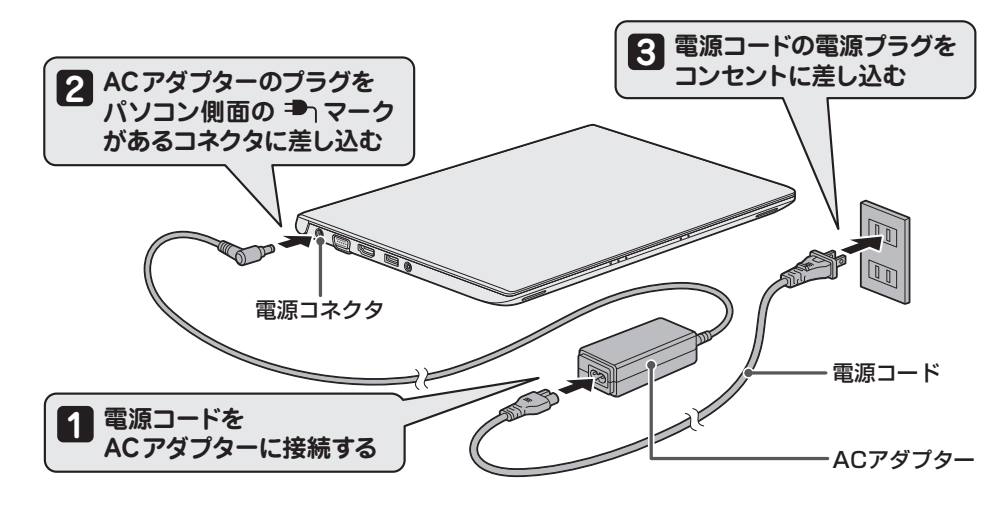

CO説明書は植物性大豆油インキを使用しております。 CO説明書は再生紙を使用しております。 GM9040008210 2015.7. Printed in China © 2015 TOSHIBA CORPORATION ALL RIGHTS RESERVED

# ■ 電源の状態を確認するには

#### 電源の状態はPower 🕛 LEDの点灯状態で確認することができます。

|             | 状態       | パソコン本体の状態  |
|-------------|----------|------------|
| Power 🕛 LED | 白色の点灯    | 電源ON       |
|             | オレンジ色の点滅 | スリープ中      |
|             | 消灯       | 電源OFF、休止状態 |

# ■電源を切る

パソコンを使い終わったとき、電源を切る「シャットダウン」を行ってください。 間違った操作を行うと、故障したり大切なデータを失ったりするおそれがあります。

#### ●Windows 10の場合

① [スタート] ボタン(■) をクリックし、スタートメニューを表示させる
② [電源] → [シャットダウン] をクリックする

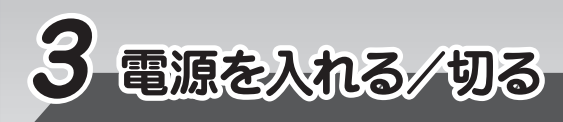

# ■電源を入れる

ディスプレイを開閉するときは、傷や汚れがつくのを防ぐために、液晶ディスプレイ(画面)部分に は触れないようにしてください。

片手でパームレスト(キーボード手前部分)をおさえた状態で、ディスプレイをゆっくり起こしてくだ さい。

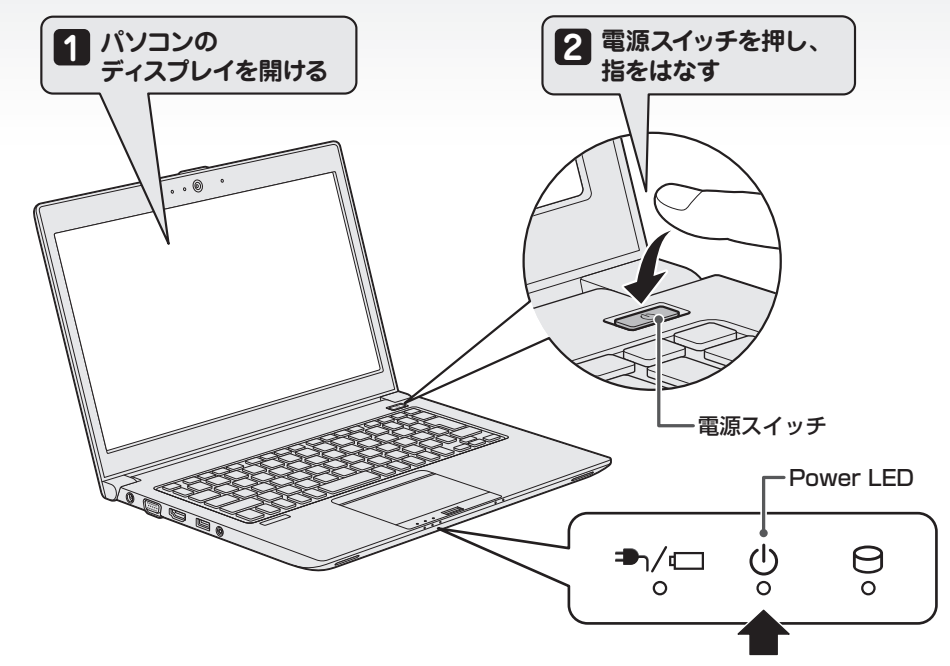

### 確実に電源スイッチを押してください。 Power () LED が点灯することを確認してください。

初めて電源を入れたときには、「4-1 Windows セットアップを始める前に」以降を参考に、Windows セットアップを行ってください。

しばらくタッチパッドやキーボードを操作しないと、画面の表示が消える場合があります。これは省電力機能が動作したためで、故障ではありません。もう一度表示するには、ENTERキーを押すか、タッチパッドをさわってください。 ENTERキーやタッチパッドでは復帰せず、Power ① LED が点滅または消灯している場合は、電源スイッチを押してください。

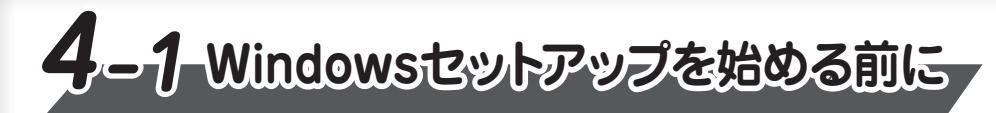

# ■Windows 10の場合

初めて電源を入れたときは、セットアップ画面が表示されます。 裏面の「4-2 Windowsセットアップ」に進んでください。

#### リカバリーメディアの作成

セットアップが完了したあと、リカバリーメディアを作成しておくことを強くおすすめします。 リカバリーメディアとは、システムやアプリケーションをご購入時の状態に復元(リカバリー)するた めのものです。リカバリーメディアの作成方法は、『パソコンで見るマニュアル』を参照してください。

#### バックアップをとる

作成したファイルを誤って削除してしまったり、突然のパソコンのトラブルによって保存したファイル が使えなくなってしまうことがあります。このような場合に備えて、あらかじめファイルをDVD-R やUSBフラッシュメモリなどの記録メディアにコピーしておくことをバックアップといいます。 一度なくしたデータを復旧することはできません。万が一のために、必ず定期的にパックアップを とりましょう。

#### Trademarks

●Microsoft、Windows及びWindowsロゴは、マイクロソフト企業グループの商標です。
●Windowsの正式名称は、Microsoft Windows Operating Systemです。

本マニュアルに掲載の商品の名称やロゴは、それぞれ各社が商標および登録商標として使用している場合があります。

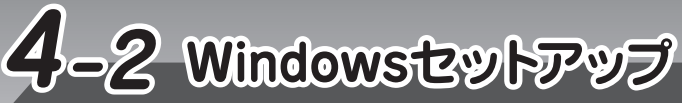

# ■Windows 10のセットアップ

#### セットアップには約10~20分かかります。

ライセンス条項の内容を最後まで確認し、「承諾する」をクリックする [接続する] 画面が表示された場合は、手順2に進んでください。 [すぐに使い始めることができます] 画面が表示された場合は、手順3に進んでください。 無線LANの設定を省略するので、[この手順をスキップする]をクリックする 2 無線LAN機能を使ったネットワークへの接続は、セットアップ完了後に行えるので、ここで は省略した場合について説明します。 [すぐに使い始めることができます] 画面が表示されます。 |[簡単設定を使う]をクリックする 3 ここでは「簡単設定」を選択した場合について説明します。 [このPC用のアカウントの作成] 画面が表示されます。

4 ユーザー名を入力する ここでは、管理者ユーザーのユーザー名を登録します。 管理者ユーザーとは、ネットワークやパソコンを管理する権限を持つユーザーのことです。 管理者以外のユーザーは、Windowsのセットアップ後に登録できます。ユーザー名は、半 角英数字で入力してください。

#### ● ユーザー名に使えない文字列

ユーザー名を入力するとき、次の文字列を使用しないでください。 CON, PRN, AUX, NUL, COM1, COM2, COM3, COM4, COM5, COM6, COM7、COM8、COM9、LPT1、LPT2、LPT3、LPT4、LPT5、LPT6、LPT7、 LPT8、LPT9、@、(スペース)

# 5 パスワードを入力する お願い ●パスワードを忘れると、Windowsを起動するためには、「リカバリー」という、購入時の状態に 戻す処理をしなくてはなりません。その場合、購入後にパソコンに保存したデータやアプリケー ションなどはすべて消失するので、パスワードは忘れないようにしてください。 Windowsパスワードは、セキュリティ上、設定することを強くおすすめします。 Windowsパスワードは半角英数字で127文字まで設定できます。8文字以上で設定するこ とをおすすめします。英字の場合、大文字と小文字は区別されます。 パスワードをもう一度入力する 6 [もう一度パスワードを入力してください] と書かれている欄に、もう一度入力してください。 パスワードのヒントを入力する 読めば自分だけはパスワードを思い出せるようなヒントを入力してください。 8 [次へ] をクリックする 9 パソコンの設定が準備される パソコンがユーザーの設定を準備します。しばらくお待ちください。 ロック画面(画面左下に大きく日時が表示されている状態)が表示された場合は、(ENTER) キーを押してください。次の画面に進みます。 パスワードを入力する画面が表示された場合は、パスワードを入力し、(ENTER)キーを押して ください。 Windowsが起動します。

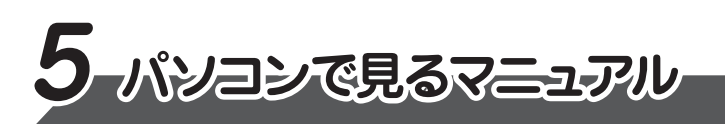

Windows が起動しているときに、『パソコンで見るマニュアル』をパソコン画面上で見 ることができます。

『パソコンで見るマニュアル』には、本製品の使用方法についての説明がより多く記載さ れています。

# ■『パソコンで見るマニュアル』を起動する

①デスクトップ画面の [パソコンで見るマニュアル] アイコン ( 🦕 ) をダブルクリックする

『パソコンで見るマニュアル』が起動します。ホーム画面に表示される説明を読んで、知りたい内容のボ タンをクリックしてください。該当ファイルが表示されます。

#### お願い

●『パソコンで見るマニュアル』の内容は、あらかじめ印刷しておくことをおすすめします。特に、「困っ たときは』に記載されている次の内容については、購入後すぐに印刷して大切に保管してください。 ・「1 章 パソコンの動作がおかしいときは」 ・「付録 4 捨てるとき/人に譲るとき」 ・「3章 パソコンを再セットアップするには」

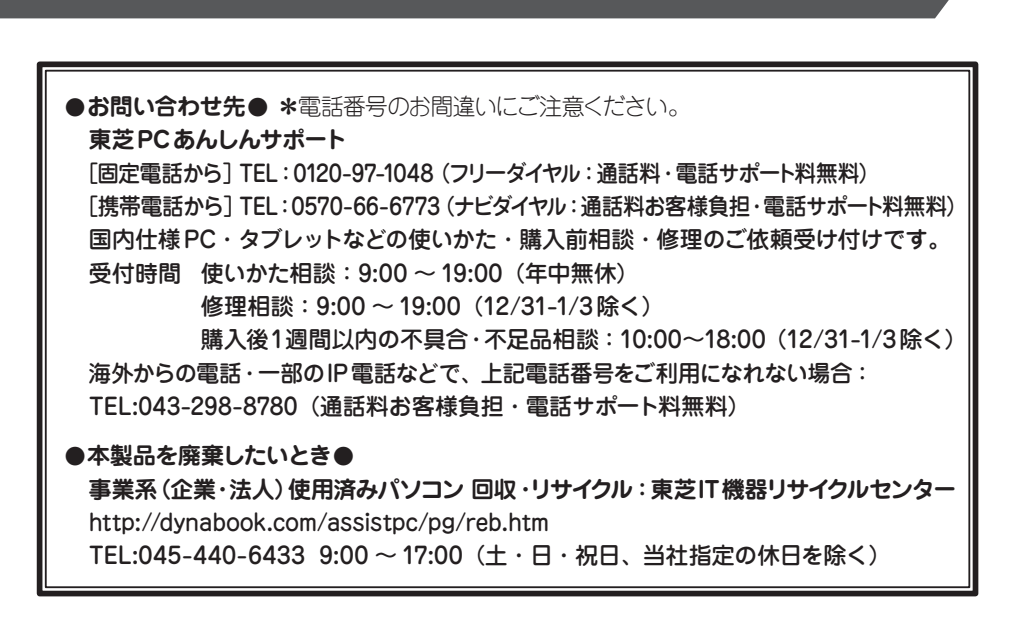